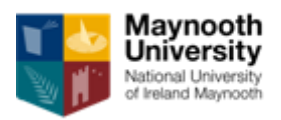

# Maynooth University Master's Scholarships

# **Guide for Applicants**

## 1. Important information for applicants

The purpose of this guide is to provide applicants with practical information in preparing and submitting an application for the Maynooth University Master's Scholarships of €2,000.

Applicants are required to read carefully the terms and conditions of the scholarships and this guide before completing their application.

All applicants are required to apply for their chosen Master's courses on <u>www.pac.ie</u> before submitting their completed application.

Eligibility criteria for the scholarship are outlined in the terms and conditions documents.

Applications that are incomplete or not submitted (i.e. remain as drafts) in the online system after the application deadline will be deemed ineligible.

Where text in the application form exceeds the specified limit, only the text within the limit will be considered.

## 2. Important dates

| Deadline for applications   | 17:00 (GMT), 15 <sup>th</sup> June 2018 |
|-----------------------------|-----------------------------------------|
| Outcome of the competition: | July/August 2018                        |

Applicants are strongly encouraged to submit applications well in advance of the deadline. Late applications cannot be accepted.

## 3. How to apply

Applications are online via an online application system accessible from the following link:

https://app.hobsons.co.uk/AYApplicantLogin/fl\_ApplicantConnectLogin.asp?id=nuim

Applicants do not have to complete and submit their application in one sitting; they can save the information in the online system and return to their application repeatedly. Please note that once an application is submitted, it is not possible to make any changes.

The application form consists of a number of fields. Many fields are mandatory and if left empty, the system will provide an error message as applicants save their work and progress to another section/check the application before submitting. Some fields are not specified as mandatory in the online system; however applicants still have to ensure that they provide information in fields relevant to their scholarship funding proposal.

Some fields require text to be entered into a box and some fields require documents to be uploaded into the system.

Where text is to be entered directly into a box, applicants can prepare their text outside of the online application system and simply cut and paste it into the online system once they are happy with it. Please note that the online system does not support any formatting such as bold, underlined or italics.

Where applicants are required to upload a document, they can upload a file in one of the formats supported by the online system: <u>.pdf (preferred file format)</u>, .docx, .doc, .rtf, .wpd, .txt, .xlsx, .xls, .jpg, .pict, .gif, .bmp, .tif or .png. The file name must include the appropriate three- or four-letter extension. **Important:** do not attempt to upload a document that is password protected or contains macros or some other active content; such files cannot be uploaded and the upload process will fail. It is recommended that applicants save their documents as .pdf, selecting "smallest file size" option when they create the .pdf file.

## 4. Content of the application

Table below provides applicants with information about the type of information required. Note that the table does not represent an exhaustive list of fields that will be available to applicants in the online system.

| Information type            | Comments                                               |  |  |  |  |
|-----------------------------|--------------------------------------------------------|--|--|--|--|
| Application details         | Please select the option 'Taught Masters               |  |  |  |  |
|                             | Scholarship' from the drop down menu.                  |  |  |  |  |
| PAC no.                     | Please insert your Postgraduate Application Centre     |  |  |  |  |
|                             | (PAC) number that you have received from               |  |  |  |  |
|                             | www.pac.ie after submitting your master's course(s)    |  |  |  |  |
|                             | application online.                                    |  |  |  |  |
| About You - Applicant's     | Mandatory information. Please note that date of birth  |  |  |  |  |
| personal details            | is required to ensure that duplicate records can be    |  |  |  |  |
|                             | identified in the online system.                       |  |  |  |  |
| Applicant's contact details | A number of fields are mandatory.                      |  |  |  |  |
| Applicant's academic        | Details of academic qualifications, including results. |  |  |  |  |
| history                     | Information about the applicant's final undergraduate  |  |  |  |  |

|                                       | honours level 8 degree or equivalent must be<br>provided. Applicants are required to upload official<br>transcripts for academic qualifications into the online<br>application system. Applicants may enter a number<br>of qualifications into the system but only level 8<br>honours Bachelor's degrees or equivalent are<br>considered.                                                                                                    |
|---------------------------------------|----------------------------------------------------------------------------------------------------|
| Selecting your Department             | Applicants may select up to three Departments from<br>the drop down menu. Applicants may be considered<br>for scholarships in Masters programmes in up to<br>three Departments.                                                                                                    |
| Taught Master's<br>Scholarship        | This section provides the opportunity for applicants<br>to declare if they have been in receipt of a higher<br>education authority student grant/SUSI grant. Please<br>see terms and conditions for further details. If an<br>applicant has not been in receipt of a student grant<br>for the final year of their undergraduate honours<br>degree, this will not affect the assessment of their<br>application. Applicants must also declare their<br>acceptance of the scheme's terms and conditions in<br>this section.      |
| Taught Master's Access<br>Scholarship | All applicants must indicate whether they wish to be<br>considered for the taught master's scholarship<br>allocated under the Maynooth Access Programme.<br>Please note this section is only relevant to the<br>Taught Master's Scholarship of €2,000 applications<br>and to students currently registered with the<br>Maynooth University Access Office. It is not<br>considered for Alumni Scholarship applications. If<br>this section is not completed it is assumed that the<br>applicant does not wish to be considered. |
| Recommendations                       | Recommendations are not required for Taught<br>Master's Scholarship applications. References<br>provided will not be considered.                                                                                                    |
| Downloadable Forms                    | Downloadable forms are not required for Taught<br>Master's Scholarship applications. They are only<br>relevant to Alumni Scholarship applications. If you<br>are a graduate of Maynooth University and you are<br>uploading an Alumni Scholarship personal statement<br>form, please refer to the Alumni Scholarship<br>guidance.                                                                                                    |
| Check your application                | This section will help you to identify incomplete sections of the application before you submit your application.                                                                                                    |

## 5. Applying "step by step"

#### *i)* Creating account

The first step is to register in the online system and create an account, including user name and password – see a screen snapshot below. To create your account, select the "Create Account" tab. Note instructions regarding password characteristics provided on the bottom of the screen.

| Welcome.                                                                                                    | Create Account User Login                                                                                                    |
|----------------------------------------------------------------------------------------------------|----------------------------------------------------------------------------------------------------|
| We are pleased that you are considering applying to Maynooth<br>University.                                    |                                                                                                    |
| This page allows you to set up an account and password.                                                        | Account Profile                                                                                                    |
| Please review the system requirements and complete the form below.                                             | * indicates a required question                                                                                                    |
| If you already have an application account, please return to the login<br>screen to login to your application. | First or Given Name * (e.g., David)                                                                                                    |
| Already have a User Name but cannot remember it? Please use the<br>automated search to locate it.              | Last or Family Name * (e.g., Smith)                                                                                                    |
| Should you wish to make a second application, please create a new<br>account and password here.                | Email Address *                                                                                                    |
| Already have a liser Name but cannot remember it? Please use the                                               | Confirm Email Address *                                                                                                    |
| automated search >> to locate it.                                                                              | Birth Date * dd/mm/yyyy                                                                                                    |
|                                                                                                    | ZIP/Postal Code *                                                                                                    |
|                                                                                                    | enter 00000 if you do not have a ZIP/Postal Code                                                                                                    |
|                                                                                                    | Please enter a user name and password. Passwords must be between 8-30<br>characters, contain at least 1 uppercase letter (A-Z), 1 lowercase letter (a-z), 1<br>number (0-9), and 1 of the following special characters: !@#\$%^&^()_+!~-=\`{}<br>[]:";'<>?,./ Spaces are not allowed.<br>User Name * |
|                                                                                                    | Password *                                                                                                    |
|                                                                                                    | Confirm Password *                                                                                                    |
|                                                                                                    |                                                                                                    |
|                                                                                                    | Create Account                                                                                                    |
|                                                                                                    |                                                                                                    |

The online system will also send you an email confirming your account details.

| National University<br>of Ireland Maynooth                                                                                                    |                                                                                                    |
|----------------------------------------------------------------------------------------------------|----------------------------------------------------------------------------------------------------|
| Welcome.<br>We are pleased that you are considering applying to Maynooth<br>University.<br>This page allows you to set up an account and password.<br>Please review the system requirements and complete the form below.<br>If you already have an application account, please return to the login<br>screen to login to your application.<br>Already have a User Name but cannot remember it? Please use the<br>automated search to locate it.<br>Should you wish to make a second application, please create a new<br>account and password here. | Create Account User Login Andrea, Your online application personal account has been created and an email containing your account information (excluding your Password) has been sent to nuimapplicant@gmail.com. User Name: nuimapplicant Please record this User Name and the password you entered in a safe place. You will need both of these items to access your application in the future. login |

Before you can log into the system for the first time after creating your account, you need to confirm your acceptance of terms and conditions for use of the online system.

| Maynooth<br>University<br>National University<br>of Ireland Maynooth                                                                                              |
|----------------------------------------------------------------------------------------------------|
|                                                                                                    |
| Terms Of Use                                                                                                    |
| By clicking "I agree" you acknowledge that you have read and understand the <u>terms and conditions</u> . Your acknowledgement is<br>required for you to proceed. |
| agree                                                                                                    |
| Privacy Policy                                                                                                    |
| Upon creating your account, all information that you provide and save will be immediately available to the institution.                                           |
| I have read the above notice                                                                                                    |
| Continue and Create                                                                                                    |
|                                                                                                    |
|                                                                                                    |

When you need to return to the online system to continue working on your application, you will select the "User Login" tab as highlighted on the screen snapshot below.

| Maynooth<br>University<br>National University<br>of Ireland Maynooth                                                                                                    |                                                                                                    |
|----------------------------------------------------------------------------------------------------|----------------------------------------------------------------------------------------------------|
| Welcome to Maynooth University!<br>This is our new online application system. You will receive a Username<br>and Password when you sign up so that you can return to work on your<br>application over several sessions. Your information is secure and is<br>kept confidential until you submit your application. Only after you<br>submit your application will it be available for review by the University.<br>Please read carefully the instructions that appear throughout the<br>application pages. To get started on your application, create an<br>account to the right. If you already have a Username you can use that<br>same Username to access our application.<br>We look forward to reviewing your application. | Create Account User Login Please input your login information below to open your application. User Name Password Iogin Forgot your User Name or Password? |

Note: If you forget/misplace your user name or password, click on "Forgot your User Name or Password?" at the bottom of the login screen and follow instructions provided by the system.

6

## *ii)* Starting application

The University uses the online application system to accept and process not only scholarship applications but also applications for certain type of courses. Applicant's home screen therefore includes two main areas. *"Application for Admission"* and *"Scholarship Application"*. To start your scholarship application, click on the "Start Application" button in the *"Scholarship Application"* area. See screen snapshot below.

| National University<br>of Ireland Maynooth | MESSAGES            | L PROFILE F TECHNICAL SUPPORT LOG OUT                                                                   |
|--------------------------------------------|---------------------|----------------------------------------------------------------------------------------------------|
| My Application(s)                          |                     | To create or review your application, please<br>click on the appropriate link on the left hand<br>side. |
| Application For Admission                  | * START APPLICATION |                                                                                                    |
| APPLICATION STATUS: NOT STARTED            |                     |                                                                                                    |
| Scholarship Application                    | * START APPLICATION | $\geq$                                                                                                  |
| APPEICATION STATUS: NOT STARTED 💿          |                     |                                                                                                    |

After you click on the relevant "Start application" button, the following screen will be displayed:

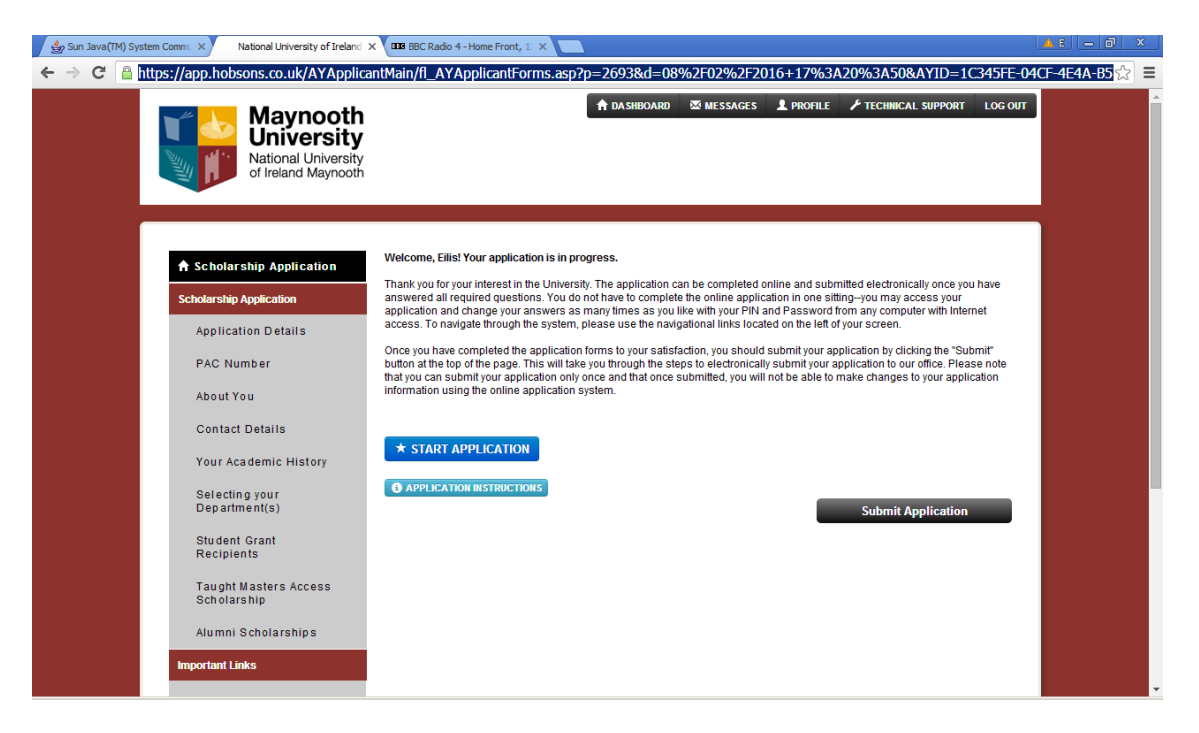

After you click on the "Start Application" button again, you will progress into the first section of the application.

#### *iii) "Application details" section*

The online system can be used to accept applications for different scholarships depending on schemes currently available at the University. Please ensure that you select **"Taught Master's Scholarship"** to indicate which scholarship you wish to apply for. If you select a different scholarship type, your application will NOT be considered as application for a Taught Master's Scholarship or Alumni Scholarship, even if you submit details relevant for the scholarship competition.

| ile Edit View History Bookmarks Tools Help                                                                                                    |                                                                                               |                                      | and the second second |       | 51,52 | - 0        | ×    |
|----------------------------------------------------------------------------------------------------|-----------------------------------------------------------------------------------------------|--------------------------------------|-----------------------|-------|-------|------------|------|
| National University of Irela × +                                                                                                    |                                                                                               |                                      |                       |       |       |            |      |
| A     A     A  A  A  A  A  A  A  A  A  A  A  A  A  A  A  A  A  A  A  A  A  A  A  A  A  A  A  A  A  A  A  A  A  A  A  A  A  A  A  A  A  A  A  A  A  A  A  A  A  A  A  A  A  A  A  A  A  A  A  A  A  A  A  A  A  A  A  A  A  A  A  A  A  A  A   A   A   A   A   A   A   A   A   A   A   A   A | ions.asp?s=5911&AYID=AC5DFCD-7095-4E3                                                         | 8-810A-DDC626859  🗢 🛛 🧟 Search       |                       | ☆ 🖻   | ÷     | <b>†</b> 9 | =    |
| A Scholarship Application                                                                                                    |                                                                                               |                                      | Submit Applicati      | on    |       |            |      |
| Scholarship Application                                                                                                    |                                                                                               |                                      | Save Save & Con       | tinue |       |            |      |
| Application Details                                                                                                    |                                                                                               | Application Details                  |                       |       |       |            |      |
| PAC Number                                                                                                    |                                                                                               | Please select scholarship            |                       |       |       |            |      |
| About You                                                                                                    | Please select the scholarship you would<br>like to apply for from the drop down list<br>helow | Taught Masters Scholarship           |                       |       |       |            |      |
| Contact Details                                                                                                    | below.                                                                                        | Please select<br>Sport Scholarship/s |                       |       |       |            |      |
| Your Academic History                                                                                                    |                                                                                               | Postgraduate Research Awards         | Save & Continue       | Reset |       |            |      |
| Selecting your<br>department(s)                                                                                                    |                                                                                               |                                      |                       |       |       |            |      |
| Taught Masters<br>Scholarship                                                                                                    |                                                                                               |                                      | Submit Applicati      | on    |       |            |      |
| Taught Masters Access<br>Scholarship                                                                                                    |                                                                                               |                                      |                       |       |       |            |      |
| Alumni Scholarships                                                                                                    |                                                                                               |                                      |                       |       |       |            | - 11 |
| Important Links                                                                                                    |                                                                                               |                                      |                       |       |       |            |      |
| Recommendations                                                                                                    |                                                                                               |                                      |                       |       |       |            |      |
| Downloadable Forms                                                                                                    |                                                                                               |                                      |                       |       |       |            |      |
| Check Your Application                                                                                                    |                                                                                               |                                      |                       |       |       |            | -    |

To save your scholarship selection and continue to the next section of your application, click on the "Save & Continue" button.

You can alternatively click on the "Save" button and select a section that you wish to populate from the list of sections available on the left hand side of the screen. Note that the list of sections changes dynamically depending on information saved in the system – you will notice that more sections will become available to you once you save your choice of scholarship.

#### iv) "PAC No." section

All applicants must include a PAC application no. in this section. The PAC no. is provided after submitting an application for Maynooth postgraduate programmes via the <u>www.pac.ie</u> online course application process.

#### Insert PAC no.

| Eile Edit View History Bookmarks Tools Help                          | Statistic Statistic and the second statistics where the second states where                                                              |   | 1.000 | - | 0 | × |
|----------------------------------------------------------------------|----------------------------------------------------------------------------------------------------|---|-------|---|---|---|
| National University of Irela × +                                     |                                                                                                    |   |       |   |   |   |
| ( ApplicantSections.as                                               | p?s=5913&AYID=AC5DFCD-7095-4E38-810A-DDC626859E1&f= ▼   C   Q. Search 🟠 🖨                                                                | ۵ | ÷     | A | 9 | ≡ |
| Maynooth<br>University<br>National University<br>of Ireland Maynooth | 🕈 DASHBOARD 🕿 MESSAGES 上 PROFILE 🗡 TECHNICAL SUPPORT LOG OUT                                                                             |   |       |   |   | Î |
| Scholarship Application Scholarship Application Application Details  | Submit Application Save Save & Continue PAC Number                                                                                       |   |       |   |   | ш |
| PAC Number                                                           | PAC Number All applicants must have applied on PAC for their Masters programme at Maynooth University before submitting this scholarship |   |       |   |   |   |
| About You<br>Contact Details                                         | application. Please provide your PAC no PAC number *                                                                                     |   |       |   |   |   |
| Your Academic History                                                | Save Save & Continue Reset                                                                                                    |   |       |   |   |   |
| Selecting your<br>department(s)                                      |                                                                                                    |   |       |   |   |   |
| Taught Masters<br>Scholarship                                        | Submit Application                                                                                                    |   |       |   |   |   |
| Taught Masters Access<br>Scholarship                                 |                                                                                                    |   |       |   |   |   |
| Alumni Scholarships                                                  |                                                                                                    |   |       |   |   |   |
| Important Links                                                      |                                                                                                    |   |       |   |   | - |

#### v) "About you" section

Ensure that all fields marked with \* are completed.

| A Scholarship Application            |                                                                       | Submit Application         |
|--------------------------------------|-----------------------------------------------------------------------|----------------------------|
| Scholarship Application              |                                                                       |                            |
| Application Details                  |                                                                       | Save Save & Continue       |
| PAC Number                           |                                                                       | Personal Details           |
| About You                            | Title                                                                 | Miss                       |
| Contact Details                      | First Names *                                                         | E                          |
| Your Academic History                | Last Name (Family Name) *                                             | Murray                     |
| Selecting your<br>Department(s)      | Date of Birth *                                                       | 08-07-1982                 |
| Student Grant<br>Recipients          | Have you previously studied in NUI<br>Mavnooth/Mavnooth University? * | ● Yes ○ No                 |
| Taught Masters Access<br>Scholarship | If yes please enter your NUI<br>Mavnooth/Mavnooth University Student  | 64445444                   |
| Alumni Scholarships                  | Number                                                                |                            |
| Important Links                      |                                                                       | Save Save & Continue Reset |
| Recommendations                      |                                                                       |                            |
| Downloadable Forms                   |                                                                       | Submit Application         |

Important: if you do not save details entered before selecting another section from the list of sections on the left hand side of the screen, the data will be lost. Therefore you should always click on either "save" or "save & continue" if you wish to save the information entered.

#### vi) "Contact details" section

Fields on the screen below are used to capture applicant's contact details.

Note: "Home phone number" field is mandatory and cannot be left empty. If you are not in the position to provide a home phone number, enter an alternative phone number (work, mobile) instead.

| Sun Java(TM) System Comm. X National University of Ireland X | BBC Radio 4 - Home Front, 11 ×             |                                                |                          |
|--------------------------------------------------------------|--------------------------------------------|------------------------------------------------|--------------------------|
| ← → C 🔒 https://app.hobsons.co.uk/AYApplicant                | Main/fl_AYApplicantSections.asp?           | s=5918&AYID=1C345FE-04CF-4E4A-B576-886CDFF1E0  | 5&f=1266&sn=Contact% ☆ Ξ |
| Scholarship Application                                      |                                            | Save Save & Com                                | tinue                    |
|                                                              |                                            | Contact Details                                |                          |
| PAC Number                                                   |                                            | Contact Address                                |                          |
| About You                                                    | Please fill in your contact details below, | , ensuring the mandatory fields are completed. |                          |
| Contact Details                                              | Address line 1 *                           |                                                |                          |
|                                                              | Address line 2                             |                                                |                          |
| Your Academic History                                        | Address line 3                             |                                                |                          |
| Selecting your<br>Department(s)                              | Address line 4                             |                                                |                          |
| Student Grant<br>Recipients                                  | Country *                                  | Ireland (including Northern Ireland)           |                          |
| Taught Masters Access<br>Scholarship                         | Personal email *                           |                                                |                          |
| Alumni Scholarships                                          | Home phone *                               |                                                |                          |
| Important Links                                              | Mobile Phone                               |                                                |                          |
| Recommendations                                              |                                            | Save Save & Continue F                         | Reset                    |
| Downloadable Forms                                           |                                            |                                                |                          |
| Check Your Application                                       |                                            | Submit Application                             | on                       |
| Application Instructions                                     |                                            |                                                |                          |
|                                                              |                                            |                                                | -                        |

#### vii) "Your Academic History" section

This section allows you to provide a summary of your academic history to date. Applicants are required to upload a scan of their official transcripts. In case of transcripts issued in languages other than English, applicants are required to upload an English translation together with the original transcript. Official translations are preferred where available; if providing an official translation at the time of application is not feasible, an unofficial translation can be uploaded into the online system instead. The University reserves the right to require official translations of transcripts at the time of scholarship offer, before awards are confirmed. Applicants may enter a number of qualifications into the system but only level 8 honours Bachelor's degrees or equivalent are considered for Taught Master's Scholarship applications.

Applicants should select the relevant qualification level) from a drop-down list. Qualification levels used are those specified within the Irish National framework of qualifications (NFQ). To find out more about the relevant levels in order to determine equivalency of non-Irish degrees, applicants are advised to consult the following sources: <u>http://www.qqi.ie/Pages/National-Framework-of-Qualifications-</u> <u>%28NFQ%29.aspx</u> and <u>http://www.qqi.ie/Pages/Active-NFQ-Standards-for-HE.aspx</u> Important: equivalencies of non-Irish qualifications as determined by applicants will be subject to confirmation by Maynooth University.

#### Highest qualification to date

**Highest Qualification Awarded to date:** Please specify your highest qualification awarded (i.e. fully completed) to date. Only honours level 8 degree or equivalent transcripts are required for Taught Masters Scholarship applications. If you have completed your undergraduate degree studies, please upload your honours level 8 Bachelor's degree transcript or equivalent in this section. You can request a copy of your official transcript of your degree results (or equivalent) from your university. Please note you will need to provide a translated copy if your transcript was not originally provided in English.

<u>**Current Studies:**</u> If you are currently studying/have not fully completed your most recent studies please select the relevant qualification level from the drop-down list. If this does not apply to you, select "Not Applicable". If you have not yet completed your honours level 8 degree but will do so in 2018, you are required to provide details of your qualification 'pending'. If the qualification has not yet been fully completed, please upload a copy of your penultimate summer results for the most recent year of your degree studies (or equivalent). You are then required to submit final degree transcripts by the 15th July 2018 to your <u>www.pac.ie</u> application form.

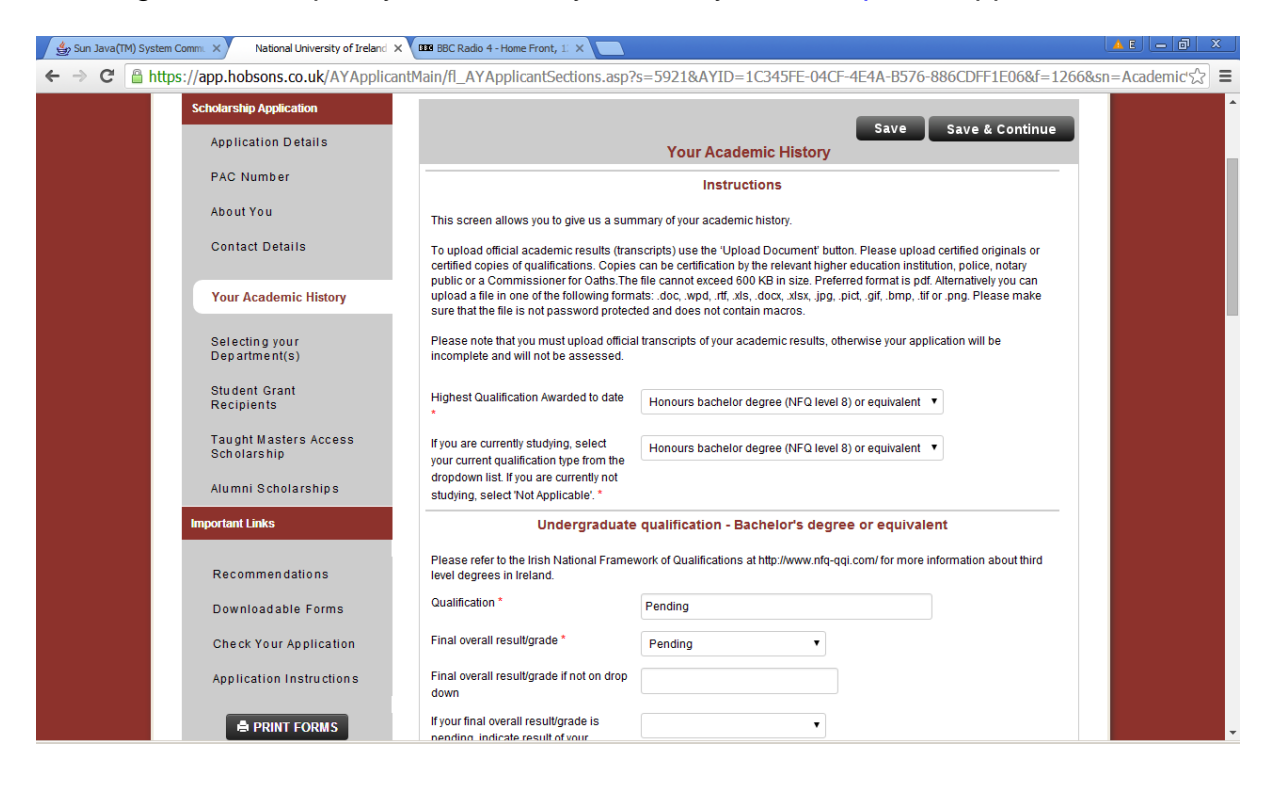

Note: information regarding supported formats and file size for documents to be uploaded. Once you upload your transcript, you can view the uploaded file by clicking on <u>"View"</u>. If you need to remove the uploaded file from the system, click on <u>"Delete"</u>. Both "View" and "Delete" are situated at the bottom of the section pertaining to the academic qualification as shown below.

| Application Instructions | Qualification - Most Recent                                                                                                    |
|--------------------------|----------------------------------------------------------------------------------------------------|
| PRINT FORMS              | Qualification * Final overall result/grade *                                                                                                    |
|                          | Pigal overall result/grade if not on drop                                                                                                    |
|                          | Address of Institution *                                                                                                    |
|                          | Dates Attended *                                                                                                    |
|                          | Upload Official Academic Results Upload Document e.gdoc, .pdf, .txt, .xls <u>More</u>                                                                      |
|                          | Uppager a line. You may view or delete your uploaded life. You may also<br>Uppager mother in to replace the file you have already uploaded.<br>View Delete |
|                          | Preferred format PDF                                                                                                    |

#### viii) "Selecting your Department(s)" section

Here you will use the drop down menus provided to indicate up to three Departments where you wish to study a Taught Master's programme in 2018. You may choose 1, 2 or 3 Departments and these must correspond with the Departments running the Masters programmes selected in your <u>www.pac.ie</u> online course application. While it

is possible for an applicant to receive more than one offer of a scholarship, it is only possible to accept one scholarship award overall.

| 👙 Sun Java(TM) Syste | em Comm. × National University of Ireland ×                                                | BBC Radio 4 - Home Front, 1. ×                                                                                                    |                  |
|----------------------|--------------------------------------------------------------------------------------------|----------------------------------------------------------------------------------------------------|------------------|
| ← → C' 🔒 ht          | tps://app.hobsons.co.uk/AYApplican                                                         | tMain/fl_AYApplicantSections.asp?s=6072&AYID=1C345FE-04CF-4E4A-B576-886CDFF1E06&f=126                                                                                                    | 5&sn=Funding%☆ 🔳 |
|                      | Scholarship Application     Scholarship Application     Application Details     PAC Number | Submit Application<br>Submit Application<br>Save Save & Continue<br>Selecting your Department(s)<br>Please select department(s) in which you wish to study.                                                                                                    |                  |
|                      | About You<br>Contact Details<br>Your Academic History                                      | Please indicate the department(s) where you wish to study from the drop down menus below. Applicants may be considered for scholarships in masters programmes in up to three departments. While it is possible for an applicant to receive more than one offer of a scholarship, it is only possible to accept one scholarship award overall.  MU department 1 offering your masters programme. Note that this field is mandatory. |                  |
|                      | Selecting your<br>Department(s)<br>Student Grant<br>Recipients                             | MU department 2 offering your An Foras Feasa ▼<br>masters programme.<br>MU department 3 offering your Masters ▼<br>programme                                                                                                    |                  |
|                      | Taught Masters Access<br>Scholarship<br>Alumni Scholarships                                | Save Save & Continue Reset                                                                                                    |                  |
|                      | Important Links<br>Recommendations<br>Downloadable Forms                                   |                                                                                                    |                  |

#### ix) "Student Grant Recipients" section

Where a tie-break on academic results occurs at the top of the scholarship ranking, applicants who can provide evidence that they were in receipt of a student grant for their final year of degree study will be given preference for a scholarship. If an applicant has not been in receipt of a student grant for the final year of their undergraduate honours degree, this will not affect the assessment of their application other than in the event of two top-ranked applicants equal on academic results. Please ensure to upload evidence of an email or letter from the grant authority confirming your receipt of the grant following the onscreen instructions. Applicants must also declare their acceptance of the scheme's terms and conditions in this section.

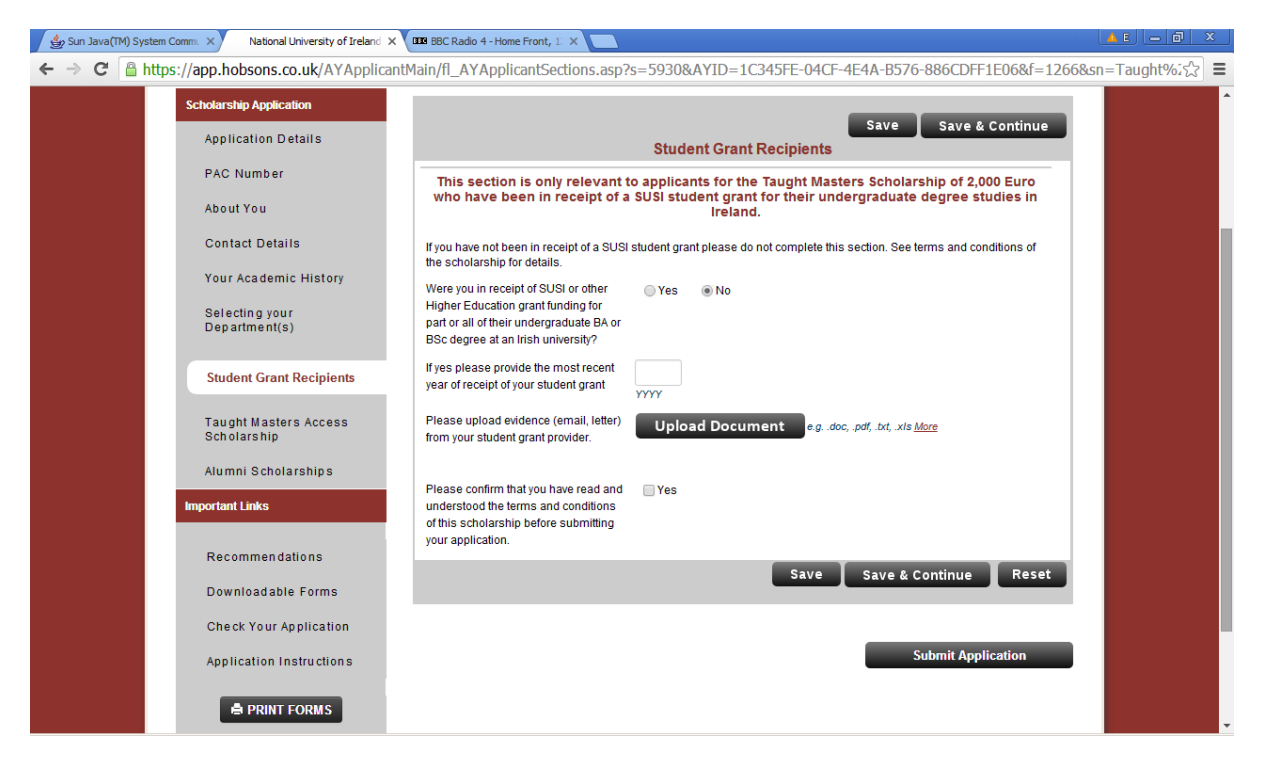

#### x) "Taught Master's Access Scholarship" section

All applicants must indicate whether they wish to be considered for the taught master's scholarship allocated under the Maynooth Access Programme. If you are not currently registered with the Maynooth University Access Office you should select 'no' as your answer in this section.

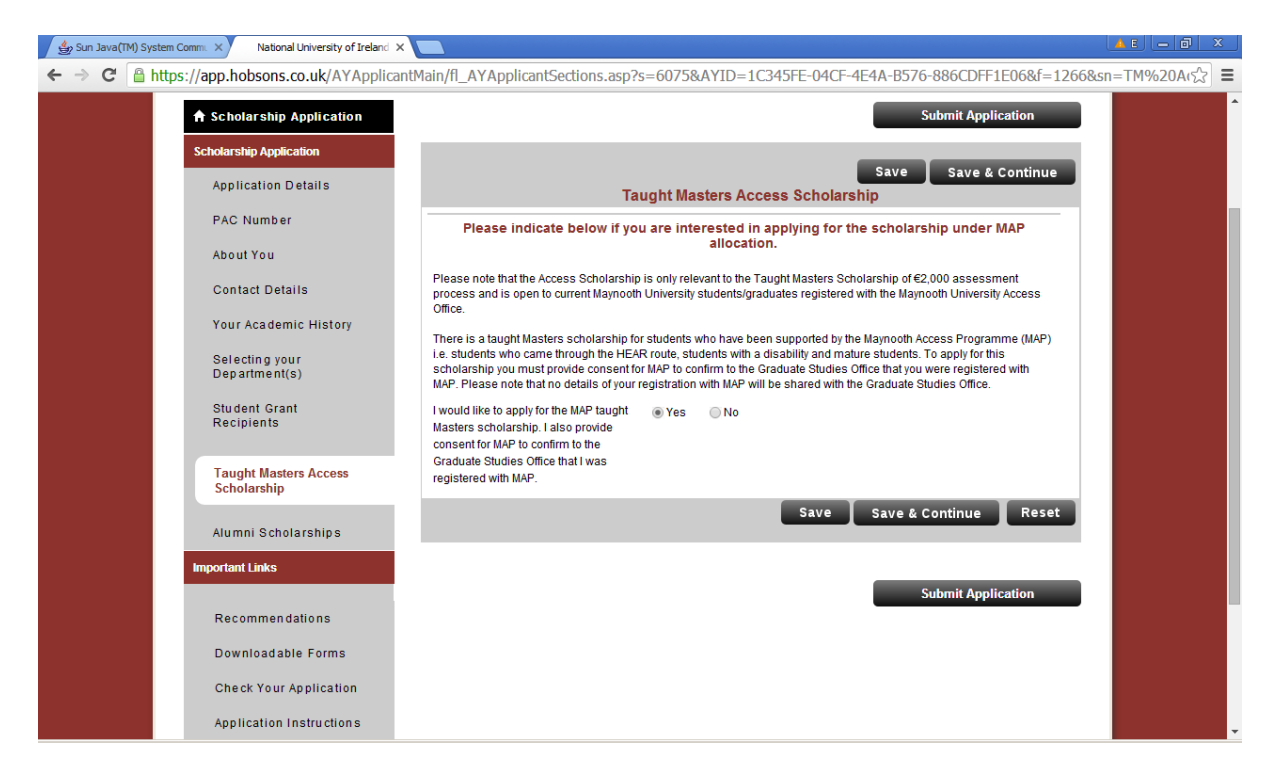

#### xi) "Recommendations" section

Recommendations are not required for Taught Master's Scholarship applications. References provided will not be considered. Please ignore this section.

| Sun Java(TM) System Comm. × National University of Ireland |                                                                                                    |                     |
|------------------------------------------------------------|----------------------------------------------------------------------------------------------------|---------------------|
| ← → C 🔒 https://app.hobsons.co.uk/AYReques                 | tRecommendation/fl_Request_Recommendation.asp?AYID=1C345FE-04CF-4E4A-B576-886CDFF1E06&d=                                                                                                    | =08%2F02%☆ <b>Ξ</b> |
| Maynooth<br>University<br>of Ireland Maynooth              | 🕈 DASHBOARD 🛛 MESSAGES 💄 PROFILE 🥕 TECHNICAL SUPPORT LOG OUT                                                                                                    |                     |
| ★ Scholarship Application<br>Scholarship Application       | Recommendations are NOT REQUIRED for taught master scholarship applications. Please ignore this section.                                                                                                    |                     |
| Application Details                                        |                                                                                                    |                     |
| PAC Number                                                 | I≣RECOMMENDATION PROVIDER LIST                                                                                                    |                     |
| About You                                                  |                                                                                                    |                     |
| Contact Details                                            | Additional Information                                                                                                    |                     |
| Your Academic History                                      | Please note if references are received for a taught master scholarship application, they will be ignored. Maynooth University will not<br>contact your referees even if you do provide their contact details. |                     |
| Selecting your<br>Department(s)                            |                                                                                                    |                     |
| Student Grant<br>Recipients                                |                                                                                                    |                     |
| Taught Masters Access<br>Scholarship                       |                                                                                                    |                     |
| Alumni Scholarships                                        |                                                                                                    |                     |
| Important Links                                            |                                                                                                    |                     |

## xii) "Downloadable Forms" section

Downloadable forms are not required for Taught Master's Scholarship applications. <u>They are only relevant to Alumni Scholarship applications</u>. If you are a graduate of Maynooth University and you are uploading an Alumni Scholarship personal statement form, please refer to the Alumni Scholarship guidance.

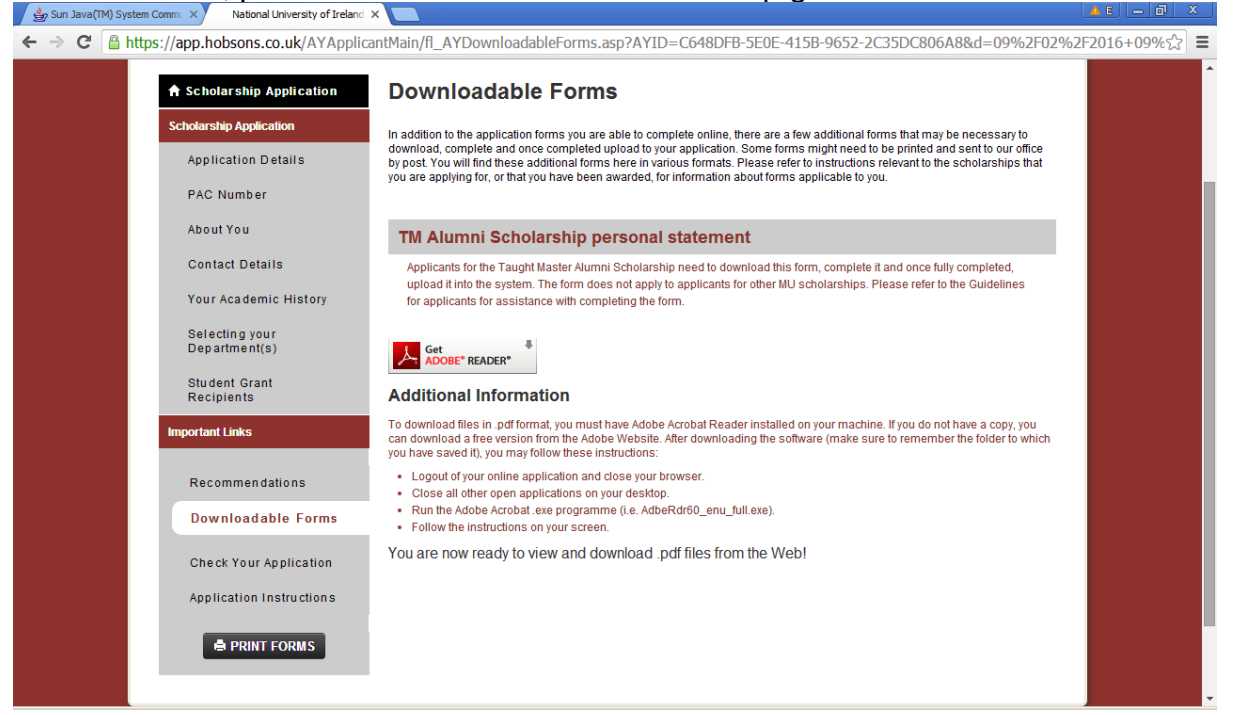

## xiii) "Checking your application" section

It is not possible to submit an application if some of the mandatory fields is not completed. To check whether all mandatory fields have been populated, select "Check Your Application". The screen snapshot below shows a result of the check where some of the mandatory fields are not populated. By clicking on the name of the question, in this case "Date of Birth", you can access directly the relevant field.

Applicants are encouraged to review their application before it is submitted, by clicking at the "**Print Forms**" button located in the bottom left corner of the screen.

When all mandatory fields are populated, the "Check Your Application" functionality returns the following screen:

| 👙 Sun Java(TM) System Comm. 🗙 National University of Irel                | and X                                                                                                    | <u>AE</u> — 🗗 X |
|--------------------------------------------------------------------------|----------------------------------------------------------------------------------------------------|-----------------|
| $\leftarrow$ $\Rightarrow$ C $\triangleq$ https://app.hobsons.co.uk/AYAp | plicantMain/fl_AYApplicantSubmit.asp?AYID=C648DFB-5E0E-415B-9652-2C35DC806A8&RequestFrom=AppC                                                                                                    | check&d=145ක 🗧  |
| ★ Scholarship Application<br>Scholarship Application                     | Check Application Status: Complete<br>Congratulations, Ellis! All required questions have been completed. Please note that this refers only to the minimum number of                                                                                                    |                 |
| PAC Number                                                               | questions required by the system before submission is allowed. I nere may be many other questions on the form that should also<br>be answered; thus, please be sure you have fully responded to both required and relevant non-required items before you submit<br>your Application. |                 |
| About You                                                                | If you would like to begin the Application submission process, please click on the "proceed to submission" button below.<br>Otherwise, you may use the navigation links to access another section of the online Application.                                                         |                 |
| Contact Details                                                          | Proceed to Submission                                                                                                    |                 |
| Your Academic History                                                    |                                                                                                    |                 |
| Selecting your<br>Department(s)                                          | 1                                                                                                    |                 |
| Student Grant<br>Recipients                                              |                                                                                                    |                 |
| Important Links                                                          |                                                                                                    |                 |
| Recommendations                                                          |                                                                                                    |                 |
| Downloadable Forms                                                       |                                                                                                    |                 |
| Check Your<br>Application                                                | _ /                                                                                                    |                 |
| Application Instructions                                                 |                                                                                                    |                 |
| PRINT FORMS                                                              |                                                                                                    |                 |

Remember, once you submit your application, it will not be possible to make any amendments in it. By clicking at the **"Proceed to Submission" button**, the submission process will be initiated and the following screen will appear:

| By Sun Java(TM) System Comm. X National University of Ireland | ×                                                                                                    |                  |
|---------------------------------------------------------------|----------------------------------------------------------------------------------------------------|------------------|
| → C Attps://app.hobsons.co.uk/AYApplica                       | antMain/fl_AYApplicantSubmit.asp?AYID=C648DFB-5E0E-415B-9652-2C35DC806A8&RequestFrom=un                                                                                                    | defined&d=145 දි |
| 🕈 Scholarship Application                                     | Application Status: Ready for Submission                                                                                                    |                  |
| Scholarship Application                                       |                                                                                                    |                  |
| Application Details                                           | Congratulations, Ellis! All required questions have been completed. Please note that this refers only to the minimum number of<br>questions required by the system before submission is allowed. There may be many other questions on the form that should also<br>be answered thus, please be sure you have fully responded to both required and relevant non-required terms before you submit |                  |
| PAC Number                                                    | your Application.                                                                                                    |                  |
| About You                                                     | Please review the print version of your Application before you submit by clicking on the link below. If you experience difficulty<br>viewing the document, please contact technical support. (Adobe Acrobat Reader is required to view this file. Download Reader)                                                                                                    |                  |
| Contact Details                                               |                                                                                                    |                  |
| Your Academic History                                         | PREVIEW APPLICATION IN PDF FORMAT                                                                                                    |                  |
| Selecting your<br>Department(s)                               | Step 1: Confirmation                                                                                                    |                  |
| Student Grant<br>Recipients                                   | Be sure that you have carefully reviewed your responses and that you have answered all of the questions accurately. Your<br>responses will become the official property of our institution and evaluation owour application will be based solely on the answers<br>you have provided. You cannot change your application after it is submitted.                                                 |                  |
| Important Links                                               | To begin the submission process, check the box below and click the Continue button.                                                                                                    |                  |
|                                                               | I have read and understand the above information and wish to submit this Application at this time. Please note: The Application is not submitted until you see the words "Submission Complete."                                                                                                    |                  |
| Recommendations                                               |                                                                                                    |                  |
| Downloadable Forms                                            | Continue                                                                                                    |                  |
| Check Your Application                                        |                                                                                                    |                  |
| Application Instructions                                      |                                                                                                    |                  |
|                                                               |                                                                                                    |                  |
| E PRINT FORMS                                                 |                                                                                                    |                  |
|                                                               |                                                                                                    |                  |
|                                                               |                                                                                                    |                  |

Applicants can at this stage preview and save their complete application including all uploaded documents in PDF format, by clicking at "**Preview Application in PDF** format".

After applicants review their complete application and are ready to submit, by clicking at the "Continue" button they will progress to the final step in the submission process illustrated on the screen snapshot below:

| Sun Java(TM) System Comm. × National University of Ireland                                                                                                    | × 🗖                                                                                                    |                  |
|----------------------------------------------------------------------------------------------------|----------------------------------------------------------------------------------------------------|------------------|
| $\leftarrow \rightarrow \mathbf{C}$ https://app.hobsons.co.uk/AYApplica                                                                                                    | antMain/fl_esign.asp?AYID=C648DFB-5E0E-415B-9652-2C35DC806A8&d=09%2F02%2F2016+09%3A20                                                                                                    | %3A37 ☆ <b>Ξ</b> |
| Scholarship Application     Scholarship Application     Application Details     PAC Number     About You     Contact Details     Your Academic History     Selecting your     Department(s)     Student Grant     Recipients     Important Links     Recommen dations     Downloadable Forms     Check Your Application     Application Instructions     Emint Forms | Final Step: Signature Page         This is the final step in the application submission process. No changes to your application through the online system are allowed once you entry is insurative and close on the button on the botton.         I certify that the information supplied by me on this application is true and correct to the best of my knowledge.         Full Name: |                  |

Following successful submission, the applicant's home screen will indicate that the **application has been submitted** and will allow **viewing the application**, see the screen snapshot below:

| Maynooth<br>University<br>National University<br>of Ireland Maynooth  | X MESSAGES L PROFILE                                                                                    |
|-----------------------------------------------------------------------|----------------------------------------------------------------------------------------------------|
| My Application(s)                                                     | To create or review your application, please<br>click on the appropriate link on the left hand<br>side. |
| Application For Admission                                             |                                                                                                    |
| APPLICATION STATUS: NOT SUBMITTED                                     | <u>ه</u>                                                                                                |
| Scholarship Application                                               |                                                                                                    |
| APPLICATION STATUS: SUBMITTED Submitted Date: 16/04/2015 11:40:00 OUT |                                                                                                    |
| RECOMMENDATION PROVIDERS:<br>Judith Caffrey: Submitted, 26/03/2015    |                                                                                                    |
| Pamela test Lucas test: Submitted, 26/03/2015                         |                                                                                                    |
|                                                                       |                                                                                                    |

## 6. Changing password, updating applicant's profile

Password can be changed by clicking at "**Profile**" on the top of any screen within the online application system:

| Maynooth<br>University<br>National University<br>of Ireland Maynooth          | X MESSAG           | PROFILE FTECHNICAL SUPPORT LOG OUT                                                                      |
|-------------------------------------------------------------------------------|--------------------|----------------------------------------------------------------------------------------------------|
| My Application(s) Application For Admission APPLICATION STATUS: NOT SUBMITTED | ► EDIT APPLICATION | To create or review your application, please<br>click on the appropriate link on the left hand<br>side. |
| Scholarship Application                                                       | ✓ EDIT APPLICATION |                                                                                                    |

The following window opens which allows to change the password and to update some other details saved in the applicant's profile, as indicated on the screen snapshot below:

| Account Profile                                                                                                    |                                             | ×                               |  |
|----------------------------------------------------------------------------------------------------|---------------------------------------------|---------------------------------|--|
|                                                                                                    |                                             | * indicates a required question |  |
|                                                                                                    |                                             | User Name: nuimapplicant        |  |
| First/Given Name*:                                                                                                    | Test                                        | ]                               |  |
| Last or Family Name*:                                                                                                    | User                                        | ]                               |  |
| Email Address*:                                                                                                    |                                             | ĺ                               |  |
| The following two items will be use<br>password.                                                                                             | ed to validate yourself in case you lose or | forget your User Name and/or    |  |
| Birth date*:                                                                                                    |                                             | (dd/mm/yyyy)                    |  |
| ZIP/Postal Code*:                                                                                                    | 0000                                        | ]                               |  |
| A confirmation email containing your account information will be automatically sent to the email address provided above.      Update Account |                                             |                                 |  |

# 7. Recommended system requirements for using the online system

Maynooth University uses a third party service, therefore some email addresses and urls used are those of the service provider. All information provided by applicants and referees will only be used by Maynooth University in the process of collecting and processing scholarship applications. No third party will have access to the data.

Supported browsers include Internet Explorer 9 and 11, Firefox, Chrome and Safari.

While the majority of features will work with other browsers, full compatibility is guaranteed and support offered is for the browsers mentioned above.

If you are using one of the supported browsers and are experiencing problems, we encourage you to upgrade to the latest version. If you still experience problems after upgrading, please make sure that your browser is set to accept cookies. Also, make sure the following browser settings are enabled:

JavaScript must be enabled. Popup blockers must be disabled. If your browser has a section for trusted sites, please enter these two URLs:

http://rec.hobsons.co.uk

https://rec.hobsons.co.uk

You will need Adobe Reader 6.0 or higher to download, view and print PDF files. While PDF files should work with most other PDF viewers, we can only guarantee full compatibility and support for Adobe Reader 6.0 or higher.

If your email offers a whitelist, please add the following addresses:

support@hobsons.com

## 8. Enquiries

If you have any questions regarding the application process please consult documentation for applicants, such as this guide, Frequently asked questions (FAQ), and Terms and conditions of the scheme.

Should the documents available do not answer your question, please email masters.scholarships@mu.ie with "Master's Scholarships" in the subject line.

For reasons of transparency and fairness, only email enquiries will be accepted and responses will be included in the FAQ document published at: <a href="https://www.maynoothuniversity.ie/postgradscholarships">www.maynoothuniversity.ie/postgradscholarships</a>

The FAQ process will close on the 1<sup>st</sup> June 2018.